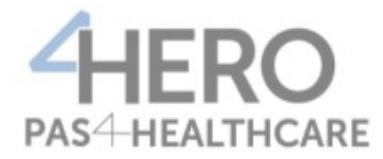

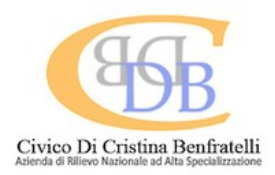

# FIRMA DIGITALE PER L'APPLICATIVO HERO

## Sommario

| - | CONFIGURARE LA FIRMA DIGITALE                                          | 2   |
|---|------------------------------------------------------------------------|-----|
| _ | COMPILAZIONE REFERTO E FIRMA DIGITALE DI UNA PRESTAZIONE AMBULATORIALE | 4   |
| _ | COMPILAZIONE REFERTO E FIRMA DIGITALE DI UNA CONSULENZA                | 6   |
| _ | COMPILAZIONE E FIRMA DIGITALE DELLA LETTERA DI DIMISSIONE              | 8   |
| _ | GUIDA ALL'USO DELL'EDITOR DI TESTO                                     | .10 |

### **CONFIGURARE LA FIRMA DIGITALE**

- 1. Recarsi sul proprio nome utente in alto a destra (freccia 1 Figura 1).
- 2. Cliccare su "Cambio password" nel menù a tendina che compare (freccia 2 Figura 1).

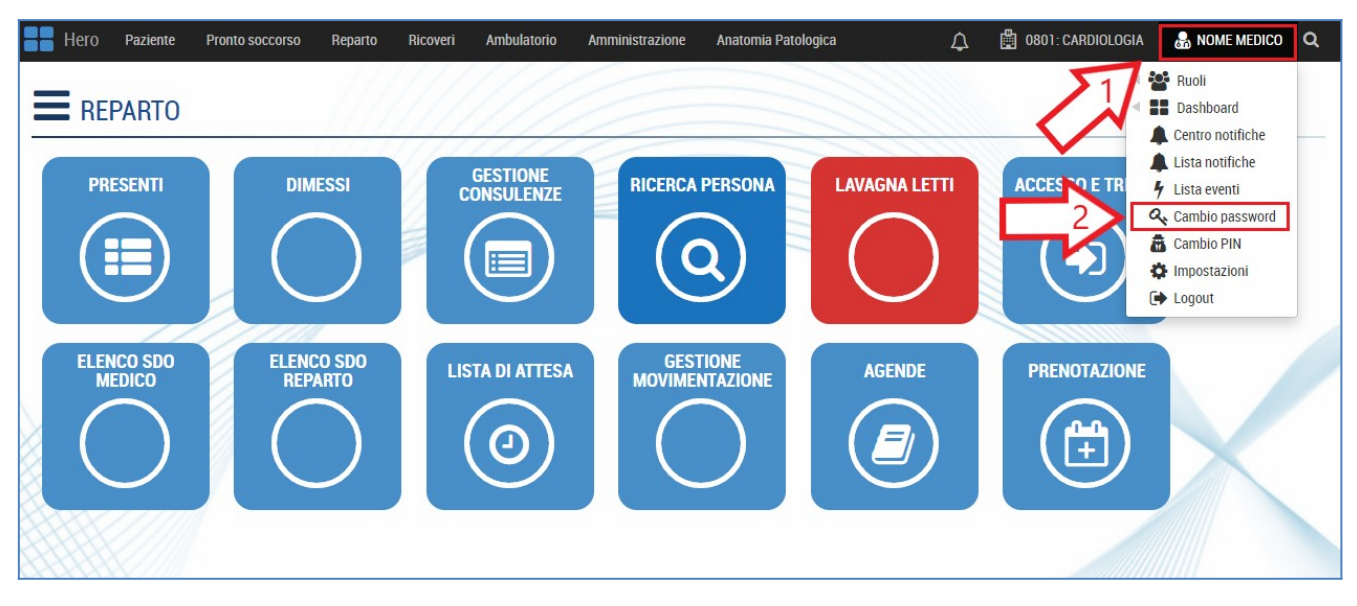

Figura 1

- 3. Nel riquadro che compare selezionare "Nuovo" (freccia 3 Figura 2).
- 4. Nel menù a tendina cliccare su "Firma digitale" (freccia 4 Figura 2).

| Hero Paziente        | Pronto soccorso Reparto   | Ricoveri Ambulatorio Anator | nia Patologica             | <u></u>                              | 801: CARDIOLOGIA | 🍰 MEDICO 🛛 🔍                            |
|----------------------|---------------------------|-----------------------------|----------------------------|--------------------------------------|------------------|-----------------------------------------|
| E REPARTO            | Cambio password e         | contatti                    |                            |                                      | ×                |                                         |
| 13                   | Email                     |                             | Cellulare                  | Telefono                             |                  |                                         |
| DECENT               | nome.medico@arnascivi     | co.it                       |                            |                                      | TDIAG            |                                         |
|                      | Nuova password            | Conferma password           | E' attivo il sistema di au | tenticazione basato su don           | ninio            | f i i i i i i i i i i i i i i i i i i i |
|                      | Nuovo PIN                 | Conferma PIN                | aziendale. Per cambiare    | e la password cliccare qui.<br>Imero |                  |                                         |
| ELENCO SDO<br>MEDICO | Credenziali applicativi e | sterni                      | · -                        | Svuota selezione                     |                  |                                         |
|                      |                           | Applicativo                 | Utente                     | Inps<br>Inps                         | 6                |                                         |
|                      |                           | Nuova password              | Conferma password          | Scad Dematerializz                   | zata             |                                         |
|                      |                           | Nuovo PIN                   | Conferma PIN               |                                      |                  |                                         |
|                      |                           |                             |                            |                                      |                  |                                         |
|                      | Password corrente         |                             |                            | Salva Ch                             | iudi             |                                         |
|                      |                           |                             |                            |                                      | 7////            |                                         |

Figura 2

- 5. Compilare i campi del pannello "Credenziali applicativo esterno" (freccia 5 Errore: sorgente del riferimento non trovata). Nel campo "Utente" dovrà essere inserita la username della firma digitale scelta in fase di registrazione della stessa; in "Nuova password" e "Conferma Password" si dovrà inserire la password della firma digitale scelta in fase di registrazione; in "Nuovo PIN" e "Conferma PIN" si dovrà inserire il PIN della firma digitale scelto in fase di registrazione.
- 6. Nel riquadro "Password corrente" inserire la password utilizzata per accedere a Hero (freccia 6 Errore: sorgente del riferimento non trovata).
- 7. Infine, per confermare le modifiche, cliccare su "Salva" (freccia 7 Errore: sorgente del riferimento non trovata).

| Hero Paziente | Pronto soccorso Reparto Rico         | veri Ambulatorio Anatomia I | Patologica                    | 🔔 📲 0801: CARD               | IOLOGIA 🚓 MEDICO <b>Q</b> |
|---------------|--------------------------------------|-----------------------------|-------------------------------|------------------------------|---------------------------|
|               | Cambio password e cont               | tatti                       |                               | ×                            |                           |
| - REPARTO     | Email                                |                             | Cellulare                     | Telefono                     |                           |
| PRESENTI      | nome.medico@arnascivico.it           |                             |                               |                              | TRIAGE                    |
|               | Nuova password                       | Conferma password           | E' attivo il sistema di auter | nticazione basato su dominio |                           |
|               | Nuovo PIN                            | Conferma PIN                | aziendale. Per cambiare la    | password cliccare qui.       |                           |
|               |                                      |                             | II PIN deve essere un nume    | ero a 4 cifre.               |                           |
|               |                                      |                             |                               |                              |                           |
| MEDICO        | <u>Credenziali applicativi ester</u> | ni                          |                               | Svuota selezione Nuovo       | ZIONE                     |
|               | N                                    | Applicativo                 | Utente                        |                              |                           |
|               | 5                                    | Firma digitale              |                               |                              | ])                        |
|               |                                      | Nuova password              | Conferma password             | Scadenza password            |                           |
| HILE          |                                      | Nuovo PIN                   | Conferma PIN                  |                              |                           |
|               |                                      |                             |                               |                              | (////                     |
|               |                                      |                             | N                             |                              | ///                       |
|               | Password corrente                    | 6                           |                               | Salva Chiudi                 | (/                        |
|               |                                      |                             |                               |                              |                           |
|               |                                      |                             |                               |                              |                           |
|               |                                      |                             | /////                         |                              |                           |

Figura 3

### **COMPILAZIONE REFERTO E FIRMA DIGITALE DI UNA PRESTAZIONE AMBULATORIALE**

- 1. Dalla barra del menu in alto cliccare su "Ambulatorio" (freccia 1 Figura 4).
- 2. Dal menu a tendina cliccare su "Gestione erogato medico" (freccia 2 Figura 4).
- 3. Il sistema restituirà una schermata in cui sarà possibile selezionare il paziente di interesse (freccia 3 -Figura 4) attraverso il flag a sinistra.
- 4. Dopo aver selezionato il paziente, si dovrà cliccare su "Referta" in basso a destra (freccia 4 Figura 4).

| Hero Paziente Pronto                           | o soccorso Reparto                 | Ricoveri | Ambulatorio Amministrazione                        | Anatomia Patologica | 3               |                   |                |        | 🗘 🖺 0801: CAR                   | DIOLOGIA | 🌡 MEI      | nco <b>Q</b> |
|------------------------------------------------|------------------------------------|----------|----------------------------------------------------|---------------------|-----------------|-------------------|----------------|--------|---------------------------------|----------|------------|--------------|
| Gestione erogato medico<br>Gestione consulenze |                                    | 517      | Accettazione diretta<br>Prenotazione su calendario | te 18.08.1945  🔓    | <b>RO</b> 20240 | 00138 🔒           |                |        |                                 |          | C 🖶        | - ×          |
| Oggi                                           |                                    |          | Prenotazione su disponibilită                      | Regime TUTTI        | Pr              | iorità TUTTE      |                | Agenda |                                 | Vista    | STRUTTUR   | <b>\</b>     |
| □ A                                            | J   Paziente                       | erogati  | Prenotazione su agenda<br>Prenotazione             | restazione          |                 | P 🖨 Q.tà          | Data richiesta | ¢      | Stato                           |          |            |              |
|                                                | - NOME PAZIENTE<br>6406: ONCOLOGIA | e        | Prenotazione/accettazione SSN<br>Prenotazione LP   | .ETTROCARDIOGRAMMA  | A               | 1                 | 25/03/2024 0   | 9:54   | PROGRAMMATO<br>26/03/2024 06:53 |          |            | ľ            |
|                                                |                                    |          | Ticket di pronto soccorso                          |                     |                 |                   |                |        |                                 |          |            |              |
| 3                                              |                                    |          | Recupera sessione                                  |                     |                 |                   |                |        |                                 |          |            |              |
|                                                |                                    |          | Prescrizioni<br>Appuntamenti                       |                     |                 |                   |                |        |                                 |          |            |              |
|                                                |                                    |          | Accoglienza ambulatoriale                          |                     |                 |                   |                |        |                                 |          |            |              |
|                                                |                                    |          | Accettazione prenotato<br>Accettazione solventi    |                     |                 |                   |                |        |                                 |          |            |              |
|                                                |                                    |          | Calendario festività                               |                     |                 |                   |                |        |                                 |          |            |              |
|                                                |                                    |          | Agende<br>Ricette                                  |                     |                 |                   |                |        |                                 |          |            |              |
|                                                |                                    |          | Spunta Erogato                                     |                     |                 | $\mathbf{\wedge}$ |                |        |                                 |          |            |              |
|                                                |                                    |          | Gestione erogato medico                            |                     |                 |                   | 2              |        |                                 |          |            |              |
|                                                |                                    |          |                                                    |                     |                 | 2                 | 4              |        |                                 |          |            |              |
| 1 elementi in lista                            |                                    |          | Nuovo                                              | Programma 🔺         | Checkin 🔺       | Eroga             | R              | eferta | Annulla 🔺                       | Eti      | chette LAB |              |

Figura 4

5. Il sistema restituirà una nuova schermata (vedi Figura 5) all'interno della quale sarà possibile redigere il referto (freccia 5 - Figura 5).

N.B. Per la compilazione del referto si rimanda al paragrafo "Errore: sorgente del riferimento non trovata".

6. Una volta ultimato il referto, sarà possibile salvarlo cliccando sul pulsante "Salva" in alto a destra (freccia 6 - Figura 5).

ATTENZIONE: il pulsante "Salva" apparirà solo dopo aver scritto il referto nell'area di testo (freccia 6 - Figura 5).

| Hero Paziente Pronto soccorso Reparto Ricoveri Ambulatorio Amministrazione Anatomia Patologica                                                                                                    | 🗘 🛱 0801: CARDIOLOGIA 🌡 MEDICO 🔾 |
|----------------------------------------------------------------------------------------------------|----------------------------------|
| Cestione erogato medico 🛉 NOME, Paziente 18.08.1948 🛵 🔞 202400013                                                                                                    | 18 🔒 🗕 📮 📮                       |
| Cestione erogato medico               NOME, Paziente 18.08.1948             Referito corrente           Z6/203/2024 11:52           NOME MEDICO           Prestazioni           VISITA CARDIOLOGICA DI CONTROLLO | 8 A Salva A C                    |
|                                                                                                    |                                  |

- 7. Il sistema restituirà una nuova schermata (vedi Figura 6) all'interno della quale sarà possibile firmare digitalmente il documento. Cliccare sul tasto "Richiedi OTP" e inserire il codice OTP ricevuto con SMS sul proprio cellulare nel riquadro (freccia 7 Figura 6).
- 8. Per concludere la procedura di firma digitale cliccare su "Firma OTP" (freccia 8 Figura 6).

**ATTENZIONE:** il codice OTP verrà inviato con SMS al numero di cellulare indicato nel modulo online di richiesta emissione del certificato di firma Uanataca.

| Documento                                                                  |                                                                                                    |                                                                                                    |                                                                                                    | ×                                                   |
|----------------------------------------------------------------------------|----------------------------------------------------------------------------------------------------|----------------------------------------------------------------------------------------------------|----------------------------------------------------------------------------------------------------|-----------------------------------------------------|
| Documento da firmare<br>MEDICO<br>22/03/2024 13:09<br>Documenti sostituiti | AME OI<br>OSI<br>P.ZZA                                                                                                    | egione Sicilia<br>041: CARDIOLOGIA<br>PEGALE CIVICO<br>NICOLA LEOTTA 4<br>Tel: 0                                                       | Autorizzazione     No ✓ FSE pubblica                                                                                                    | azione                                              |
| Stampa automatica<br>OTP di firma<br>Firma OTP<br>Valida                   | Richiedente: AMB 0801: CARDIOLOGIA         Cognome:       PROVA         Nato a:       PALERMO         Data di nascita:       4403/1967         Residenza:       5-80100 FALERMO PA         ASL appartenenza:       199206         Data noovero:       Diagnosi accettaz:         Esami richiesti:       ELETTROCARDIOGRAMMA         Ambulatorio:       AMB 0801: CARDIOLOGIA         Medico richiedente:       Data ra richiesta:         Data ra secuzione:       TEST         Delatora secuzione:       REFERTO         Deta:       22/03/2024         ora: 13:09 | Numero accesso: 44865<br>Nome: PROVA<br>Sesso: F<br>Codice fisacle: PRVPRV67C440273J<br>Telefono: 34256483717892<br>Tessera sanitaria: | S5481       Oscuramento         No ♥ HIV       No ♥ Tossicodipe         No ♥ IVG       No ♥ Violenze         No ♥ Oscurament       Reperibilità         Note di reperibilità infal documento       al documento | ndenze<br>o volontario<br>O P<br>iormativa relative |

Figura 6

#### **COMPILAZIONE REFERTO E FIRMA DIGITALE DI UNA CONSULENZA**

- 1. Dalla barra del menu in alto cliccare su "Reparto" (freccia 1 Figura 7).
- 2. Dal menu a tendina cliccare su "Gestione consulenze" (freccia 2 Figura 7).
- 3. Il sistema restituirà una schermata in cui sarà possibile selezionare il paziente di interesse (freccia 3 -Figura 7) attraverso il flag a sinistra.
- 4. Dopo aver selezionato il paziente, si dovrà cliccare su "Referta" in basso a destra (freccia 4 Figura 7).

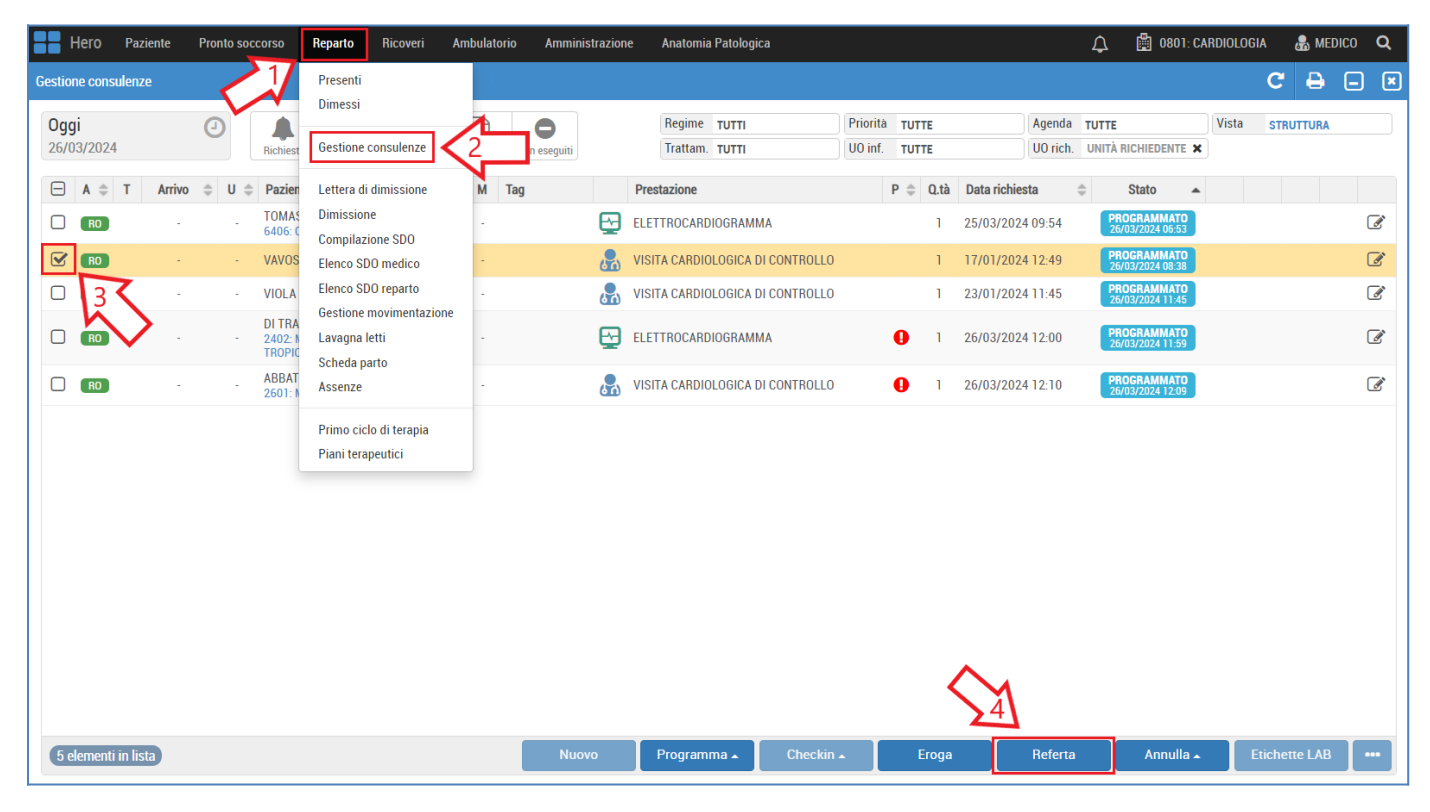

Figura 7

5. Il sistema restituirà una nuova schermata (vedi Figura 8) all'interno della quale sarà possibile redigere il referto (freccia 5 - Figura 8).

N.B. Per la compilazione del referto si rimanda al paragrafo "Errore: sorgente del riferimento non trovata".

6. Una volta ultimato il referto, sarà possibile salvarlo cliccando sul pulsante "Salva" in alto a destra (freccia 6 - Figura 8).

ATTENZIONE: il pulsante "Salva" apparirà solo dopo aver scritto il referto nell'area di testo (freccia 6 - Figura 8).

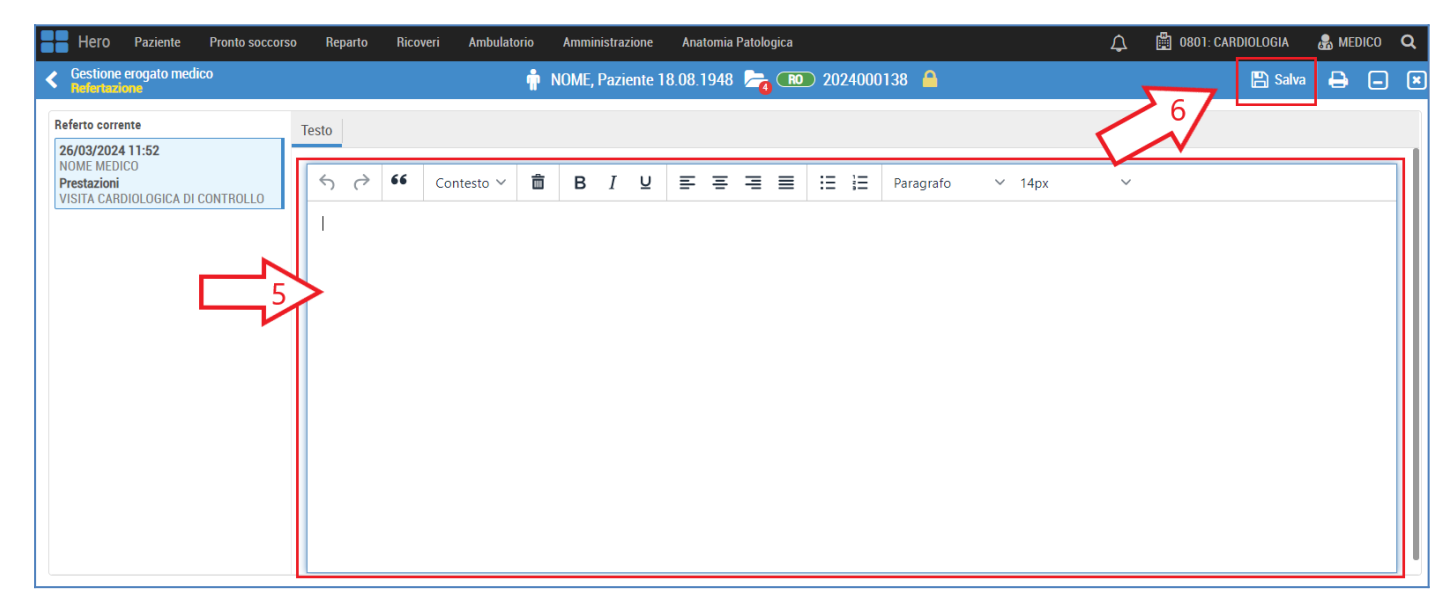

- 7. Il sistema restituirà una nuova schermata (vedi Figura 9) all'interno della quale sarà possibile firmare digitalmente il documento. Cliccare sul tasto "Richiedi OTP" e inserire il codice OTP ricevuto con SMS sul proprio cellulare nel riquadro (freccia 7 Figura 9).
- 8. Per concludere la procedura di firma digitale cliccare su "Firma OTP" (freccia 8 Figura 9).

**ATTENZIONE:** il codice OTP verrà inviato con SMS al numero di cellulare indicato nel modulo online di richiesta emissione del certificato di firma Uanataca.

| Documento                                                                  |                                                                                                    |                                                                                                    |                                                                                                    | ×                                                   |
|----------------------------------------------------------------------------|----------------------------------------------------------------------------------------------------|----------------------------------------------------------------------------------------------------|----------------------------------------------------------------------------------------------------|-----------------------------------------------------|
| Documento da firmare<br>MEDICO<br>22/03/2024 13:09<br>Documenti sostituiti | AME OI<br>OSI<br>P.ZZA                                                                                                    | egione Sicilia<br>041: CARDIOLOGIA<br>PEGALE CIVICO<br>NICOLA LEOTTA 4<br>Tel: 0                                                       | Autorizzazione     No ✓ FSE pubblica                                                                                                    | azione                                              |
| Stampa automatica<br>OTP di firma<br>Firma OTP<br>Valida                   | Richiedente: AMB 0801: CARDIOLOGIA         Cognome:       PROVA         Nato a:       PALERMO         Data di nascita:       4403/1967         Residenza:       5-80100 FALERMO PA         ASL appartenenza:       199206         Data noovero:       Diagnosi accettaz:         Esami richiesti:       ELETTROCARDIOGRAMMA         Ambulatorio:       AMB 0801: CARDIOLOGIA         Medico richiedente:       Data ra richiesta:         Data ra secuzione:       TEST         Delatora secuzione:       REFERTO         Deta:       22/03/2024         ora: 13:09 | Numero accesso: 44865<br>Nome: PROVA<br>Sesso: F<br>Codice fisacle: PRVPRV67C440273J<br>Telefono: 34256483717892<br>Tessera sanitaria: | S5481       Oscuramento         No ♥ HIV       No ♥ Tossicodipe         No ♥ IVG       No ♥ Violenze         No ♥ Oscurament       Reperibilità         Note di reperibilità infal documento       al documento | ndenze<br>o volontario<br>O P<br>iormativa relative |

Figura 9

#### **COMPILAZIONE E FIRMA DIGITALE DELLA LETTERA DI DIMISSIONE**

- 1. Dalla barra del menu in alto cliccare su "Reparto" (freccia 1 Figura 10).
- 2. Dal menu a tendina cliccare su "Presenti" (freccia 2 Figura 10).
- 3. Il sistema restituirà una schermata in cui sarà possibile selezionare il paziente di interesse (freccia 3 -Figura 10) cliccando sulla riga corrispondente.
- 4. Dopo aver selezionato il paziente, si dovrà cliccare su "Lettera di dimissione" (freccia 4 Figura 10).

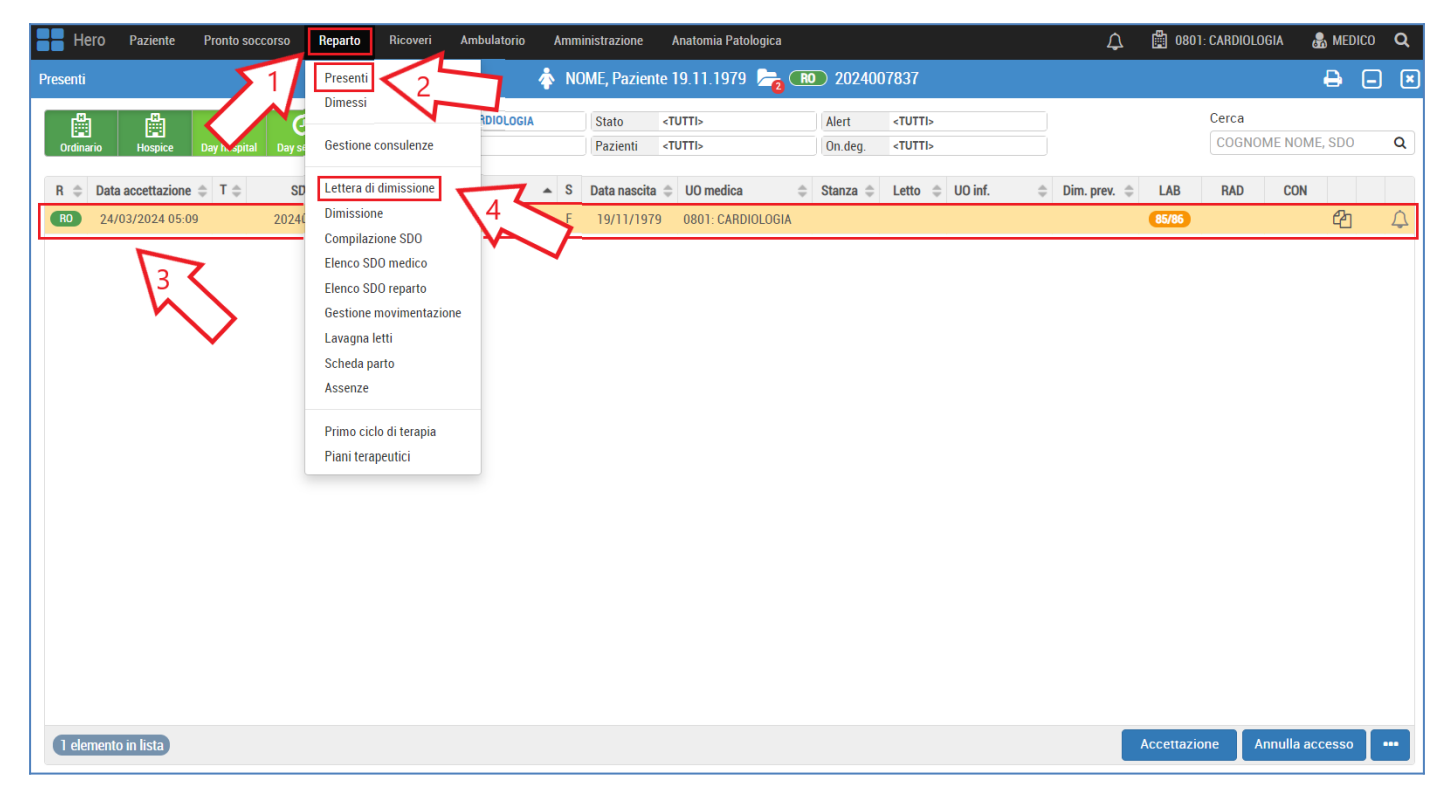

#### Figura 10

- 5. Il sistema restituirà una nuova schermata (vedi Figura 11) all'interno della quale sarà possibile selezionare l'esito della lettera di dimissione (freccia 5 - Figura 11) e compilare le seguenti sezioni: Diagnosi dimissione; Sintesi anamnestica; Decorso clinico del ricovero; Interventi chirurgici eseguiti; Terapia farmacologica alla dimissione; Altre istruzioni alla dimissione.
- 6. Una volta selezionato, sarà possibile salvarlo cliccando sul pulsante "Salva e firma" in alto a destra (freccia 6 Figura 11).

ATTENZIONE: il pulsante "Salva e firma" apparirà solo dopo aver selezionato l'esito (freccia 5 - Figura 11).

| Hero Paziente Pronto soccorso Reparto Ricoveri Ambu                                                                                                    | ılatorio Amministrazione Anatomia Patologica                             | 🗘 🛱 0801: CARDIOLOGIA 🌡 MEDICO 🔾                                                                             |
|----------------------------------------------------------------------------------------------------|--------------------------------------------------------------------------|----------------------------------------------------------------------------------------------------|
| Lettera di dimissione                                                                                                    | 💠 NOME, Paziente 19.11.1976 🚬 📧 2024007837                               | 🖺 Salva 🖺 Salva e firma 🗮 🖨 🗔 🗷                                                                              |
| Esito Deta/ora dimiss<br>1 - DECEDUTO<br>2 - DIMISSIONE ORDINARIA AL DOMICILIO<br>3 - DIMISSIONE ORDINARIA PRESSO RSA<br>4 - DIMISSIONE VOLONTARIA<br>5 - DIMISSIONE VOLONTARIA<br>6 - TRASFERIMENTO AD ALTRA STRUTTURA DI RICOVERO<br>7 - TRASF. AD ALTRO REGIME RICOVERO<br>8 - TRASFER ISTITUTO PUBBL. O PRIV. RIABIL. LUNG.<br>9 - DIMISSIONE CON ATTIVAZIONE ADI<br>Codice fiscalc<br>Codice fiscalc<br>Codice fiscalc | ione Data/ora dim. prevista  Pe Stato di nascita ITALIA E-mail Cellulare | Nessuna lettera comp<br>6<br>Modifica<br>Sesso<br>FEMMINA<br>Cittadinanza<br>ITALIA<br>Telefono<br>Residenza |

- 7. Il sistema restituirà una nuova schermata (vedi Figura 12) all'interno della quale sarà possibile firmare digitalmente il documento. Cliccare sul tasto "Richiedi OTP" e inserire il codice OTP ricevuto con SMS sul proprio cellulare nel riquadro (freccia 7 Figura 12).
- 8. Per concludere la procedura di firma digitale cliccare su "Firma OTP" (freccia 8 Figura 12).

**ATTENZIONE:** il codice OTP verrà inviato con SMS al numero di cellulare indicato nel modulo online di richiesta emissione del certificato di firma Uanataca.

| Documento da firmare                                                   |                                                                                                    |                                                                                                    | * | Autorizzazione                                                                                                    |
|------------------------------------------------------------------------|----------------------------------------------------------------------------------------------------|----------------------------------------------------------------------------------------------------|---|----------------------------------------------------------------------------------------------------|
| Documenti sostituiti                                                   | AMB<br>O<br>P.ZZ                                                                                                    | Regione Sicilia<br>0801: CARDIOLOGIA<br>SPEDALE CIVICO<br>A NICOLA LEOTTA 4<br>Tel: 0                        | ] |                                                                                                    |
|                                                                        | AMB 0801:                                                                                                    | CARDIOLOGIA                                                                                                  |   |                                                                                                    |
|                                                                        | Cognome: PACOUN<br>Cognome: PALERMO<br>Data di nascita: 04/03/1967<br>Residenza: 5 - 90100 PALERMO PA<br>ASL appartemenza: 190206<br>Data ricovero:<br>Diagnosi accettaz: :                    | Nome: PRVA<br>Sesso: F<br>Codice fiscale: PRVPRV67C44G273J<br>Telefono: 34256483717892<br>Tessera sanitaria: |   | Oscuramento       No v       HIV       No v       Tossicodipendenze       No v       IVG       No v       Violenze |
| Stampa automatica 7                                                    | Esami richiesti: ELETTROCARDIOGRAMMA<br>Ambulatorio: AMB 0801: CARDIOLOGIA<br>Medico richiedente:<br>Data ora richiesta: 22/03/2024 12:17<br>Questio diagnostico: TEST<br>Dataiora esecuzione: |                                                                                                    |   | No V Oscuramento volontario Reperibilità                                                                           |
| OTP di firma     Richiedi OTP       Firma OTP     Valida       8     8 | REFERTO<br>Data: 22/03/2024 ora: 13:09                                                                                                    | Il Medico                                                                                                    |   | Note di reperibilità informativa relative<br>al documento                                                          |

Figura 12

#### **GUIDA ALL'USO DELL'EDITOR DI TESTO**

- 1. Le icone presenti nell'editor di testo (freccia 1 Figura 10) sono di facile intuizione, standardizzate come nei più famosi programmi di videoscrittura, come Microsoft Word. Passando il cursore sull'icona appare un'etichetta che specifica la funzione dell'icona stessa. Le principali funzioni dell'editor permettono di formattare e modificare il testo (ad esempio la grandezza, l'allineamento, il tipo di carattere etc.).
- 2. Il testo del referto dovrà essere scritto nell'area specifica, come nell'esempio in Figura 13 (freccia 2).

| ج رک 66                                                     | Contesto 🗸                                                                           | B I                                                                                 |                                                                                     | 3 8                                                                         | :≡ }≡                                                  | Paragrafo                                                    | ∨ 14px | ~ |
|-------------------------------------------------------------|--------------------------------------------------------------------------------------|-------------------------------------------------------------------------------------|-------------------------------------------------------------------------------------|-----------------------------------------------------------------------------|--------------------------------------------------------|--------------------------------------------------------------|--------|---|
| Lorem ipsun<br>Ut enim ad r<br>Duisauteirur<br>Excepteursir | n dolor sit amet, co<br>ninimveniam, quis<br>e dolor in reprehe<br>ntoccaecatcupidat | onsecteturadipiso<br>enostrudexercitati<br>nderit in voluptat<br>at non proident, : | ingelit, sed do ei<br>onullamcolaboris<br>evelit esse cillum<br>sunt in culpa qui c | usmodtemporin<br>nisi ut aliquip e:<br>dolore eufugiat<br>officia deseruntr | cididuntut<br>x ea comm<br>t nulla paria<br>mollitanim | magna aliqua.<br>Iodo consequat.<br>atur.<br>id est laborum. |        | 1 |

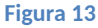

3. Dopo aver cliccato sul tasto "Salva" (freccia 6 - Figura 5), il testo scritto verrà riportato in automatico sul referto come in Figura 14 (freccia 3).

| Anteprima di stampa |                       |                                                  |                                                   |                            |   |   | × |
|---------------------|-----------------------|--------------------------------------------------|---------------------------------------------------|----------------------------|---|---|---|
| exportPdf           |                       | 1/1                                              |                                                   |                            | ¢ | ŧ | ē |
|                     | <b>B</b> B            | Region<br>AMB 0801: C.<br>OSPEDAL<br>P.ZZA NICOL | e Sicilia<br>ARDIOLOGIA<br>E CIVICO<br>A LEOTTA 4 |                            |   |   |   |
|                     |                       | AMB 0801: CARD                                   | IOLOGIA                                           |                            |   |   |   |
|                     | Richiedente: AMB 080  | 01: CARDIOLOGIA                                  |                                                   | Numero accesso: 2024008191 |   |   |   |
| :                   | Cognome:              |                                                  | Nome:                                             | 1020                       |   |   |   |
|                     | Nato a:               | PALERMO                                          | Sesso:                                            | м                          |   |   |   |
|                     | Data di nascita:      | 22/03/1955                                       | Codice fiscale:                                   |                            |   |   |   |
|                     | Residenza:            | 90100 PALERMO PA                                 | Telefono:                                         |                            |   |   |   |
|                     | ASL appartenenza:     | 27/02/2024                                       | ressera sanitaria:                                |                            |   |   |   |
|                     | Diagnosi accettaz.:   | ARDS                                             |                                                   |                            |   |   |   |
|                     | Esami richiesti:      | VISITA CARDIOLOGICA DI CONTROLLO                 |                                                   |                            |   |   |   |
|                     | Ambulatorio:          | AMB 0801: CARDIOLOGIA                            |                                                   |                            |   |   |   |
|                     | Medico richiedente:   |                                                  |                                                   |                            |   |   |   |
|                     | Data ora richiesta:   | 08/04/2024 12:32                                 |                                                   |                            |   |   |   |
|                     | Quesito diagnostico:  |                                                  |                                                   |                            |   |   |   |
|                     | Data/ora esecuzione:  | 09/04/2024 10:25                                 |                                                   |                            |   |   | # |
| $\sim$              | REFERTO               |                                                  |                                                   |                            |   |   |   |
| 2                   | Lorem insum dolor si  | ora: 10:25                                       | usmodtemporincidid                                | untut magna aligua         |   |   | + |
| 2                   | Literain ad minimum   |                                                  |                                                   |                            |   |   |   |
|                     | Duisauteirure dolor i | in reprehenderit in voluptatevelit esse cillu    | m dolore eufugiat nul                             | lla pariatur.              |   |   |   |
|                     |                       |                                                  | I                                                 | Medico                     |   |   |   |
|                     |                       |                                                  | NON                                               | IE MEDICO                  |   |   |   |